## **SEGNACOLLI 2.0**

## La nuova versione dell'applicazione Segnacolli Portale Messaggerie Libri

Tra gli obiettivi a cui Messaggerie Libri lavora con costanza c'è la **semplificazione del processo delle rese** dal punto logistico e contabile.

Pertanto, al fine di garantire ai Clienti una corretta e ancora più celere contabilizzazione delle rese da conto assoluto, abbiamo introdotto diverse modifiche di processo e alcune nuove regole che illustriamo di seguito.

Siamo partiti dalla possibilità di identificare in maniera inequivocabile tutte le rese che riceviamo: tutti i colli contenenti volumi spediti in resa al magazzino Ceva di Stradella devono essere provvisti di un segnacollo con barcode contenente i riferimenti utili a una corretta identificazione del Cliente che ha inviato la merce.

Questo già accade con le <u>RESE DIGITAL</u> (Nuovo Processo Rese, <u>a questo link tutte le info</u>), che rappresentano la modalità più semplice e veloce per effettuare una resa. L'applicazione permette alla libreria di verificare in tempo reale la rendibilità di ogni titolo e nello stesso tempo semplifica il processo di autorizzazione da parte dell'agente di riferimento, così da poter aver un ok (o una riserva motivata) nel momento stesso dell'inserimento della resa.

Per chi non utilizza questo sistema, invece, è stata sviluppata una nuova versione dell'applicazione "<u>Segnacolli 2.0</u>", che ne permette la stampa corredandoli del barcode identificativo prima citato. I nuovi segnacolli hanno anche la funzione di "**autorizzazione" della resa**; sarà pertanto fondamentale seguire correttamente le modalità di stampa degli stessi perché la mancanza di questi ultimi sui colli che riceverà il magazzino potrà essere **motivo di respinto**.

## <u>Attenzione: in nessun caso dovranno essere più utilizzati i</u> <u>cedolini cartacei inviati dagli agenti</u>

All'applicazione è possibile accedere effettuando il login sul Portale Meli con le proprie credenziali e cliccando sulla voce "<u>Segnacolli 2.0</u>" nel menu *Servizi al Libraio*:

| 🚧 messaggerie libri      | SERVIZI AL LIBRAIO SERVIZI ALL'EDITORE |                              | BENVENUTO<br>Discoverti Carità passer 1 |
|--------------------------|----------------------------------------|------------------------------|-----------------------------------------|
|                          |                                        |                              |                                         |
| ORDINI                   | Fatture mensili                        | Autorizzazione rese guasti   | Servizio ricerca e ordina               |
| Servizio rifornimento    | Riba                                   | Adesione nuovo processo rese | AREA RISERVATA                          |
| Ricerca ed Ordina        | Deposito Cliente/titolo                | INFORMAZIONI UTILI           | Registrati                              |
| Servizio novità          | Consultazione DDT                      | Gli editori distribuiti      | Il tuo profilo                          |
| Calendario lanci         | RESE                                   | Le reti di vendita           | ASSISTENZA CLIENTI                      |
| DOCUMENTI AMMINISTRATIVI | Servizio rese                          | Ricerca agenti               | Apri Ticket                             |
| Fatture accompagnatorie  | Autorizzazioni                         | Scuola librai                | Consultazione ticket                    |
|                          | Segnacolli 2.0                         | Diventa nostro cliente       |                                         |
|                          |                                        |                              |                                         |

La prima schermata a comparire è la seguente. In questa pagina l'utente troverà un **riepilogo delle autorizzazioni presenti a sistema** create dagli Agenti delle Reti Promozionali con cui si hanno rapporti commerciali. A queste viene attribuito un numero visibile nella prima colonna.

Tutti i Clienti che non hanno la resa libera devono disporre delle autorizzazioni per creare i segnacolli e poter quindi procedere.

Nella sezione in alto è possibile filtrare per n. di autorizzazione, data di inserimento, tipo di autorizzazione (A per *Resa Autorizzata* e L per *Resa Libera*), Editore o Rete Promozionale.

Per ogni autorizzazione è disponibile il dettaglio (n. copie e valore lordo della resa) a livello di Editore, come nel caso dell'autorizzazione n. 1900001204 nell'esempio riportato:

| Autorizzazioni A                                | utorizzazioni |                    |                               | Data da             |                      |              | 🗇 Data a   |          |            | G     |
|-------------------------------------------------|---------------|--------------------|-------------------------------|---------------------|----------------------|--------------|------------|----------|------------|-------|
| Tipo autorizzazione Tipo autorizzazione Editori |               | Scegli gli editori |                               | Reti Scegli le reti |                      |              |            |          |            |       |
|                                                 |               |                    | CE                            | RCA                 |                      |              |            |          |            |       |
|                                                 |               |                    |                               |                     |                      |              |            |          |            |       |
| Trovati 13 risultati                            |               |                    | < 1                           | 2                   |                      |              |            | 10       |            |       |
| Autorizzazione                                  | Data Creat    | to da Tipo         | Editore                       | Rete                | Totale lordo         | Totale copie | Numero DDT | Data DDT | Segnacollo | Azion |
| 1900011174                                      |               | А                  | FELTRINELLI EDITORE           | FELTRINELLI         | 376,40€              | 27           |            |          |            | O     |
|                                                 |               |                    |                               | PROLIPRO            | 202.80 €             | 12           |            |          |            | •     |
| 1900001469                                      |               | A                  | CHIARE LETTERE S.R.L.         | FROEIDRO            | 202,000              | í            | 1          | 1        |            | 1     |
| 1900001469<br>1900001469                        |               | A                  | GUANDA                        | PROLIBRO            | 136,00 €             | 8            |            |          |            | •     |
| 1900001469<br>1900001469<br>1900001204          |               | A<br>A<br>A        | GUANDA<br>FELTRINELLI EDITORE | PROLIBRO            | 136,00 €<br>286,00 € | 8            |            |          |            | 0     |

Messaggerie Libri Spa - Sede legale: via G.Verdi, 8 - 20090 Assago (MI) Cap. soc. € 5.000.000,00 I.V. - R.E.A. 1027477 - Registro delle imprese e codice fiscale/part.iva 04640860153 - Tel. (02)45774.1 r.a. - Fax(02)84406036 www.meli.it Direzione e coordinamento: EmmeEffe Libri S.p.A. Cliccando sull'etichetta in alto "**Segnacolli**", l'utente entrerà nella sezione utile a creare i segnacolli da stampare e applicare sui pacchi da spedire in resa:

|                            | Data da                    | 🗂 Data a            | ۵                                                                        |
|----------------------------|----------------------------|---------------------|--------------------------------------------------------------------------|
| Editori Scegli gli editori |                            | Reti Scegii le reti |                                                                          |
|                            | Editori Scegli gli editori | Data da             | Data da     Cii     Data a       Editori     Scegli gli editori     Reti |

Per creare un nuovo segnacollo sarà necessario cliccare sull'etichetta "Nuovo":

| AUTORIZZAZIO<br>SEGNACOLLI | NI SEGNACOLLI        |            |          |               |                         |   |  |
|----------------------------|----------------------|------------|----------|---------------|-------------------------|---|--|
| Numero dichiarazione       | Numero dichiarazione | Numero DDT | Data DDT | 🗂 Stato segna | acollo Stato segnacollo | v |  |
|                            | CERCA                |            |          |               |                         |   |  |
|                            |                      |            |          |               |                         |   |  |

I dati utili alla creazione del segnacollo sono il **numero di DDT**, la **data del DDT**, il **numero dei colli** che si intendono effettivamente spedire e il **tipo di resa** che si sta per effettuare (*Resa Buoni, Resa Guasti* o *Resa Fuori catalogo*):

| Numero DDT     |              | Data DDT                      |        |
|----------------|--------------|-------------------------------|--------|
| Numero DDT     |              |                               |        |
| Numero colli   |              | Tipo resa                     |        |
| Numero colli   |              | Tipo resa                     | •      |
| Autorizzazioni |              | Resa buoni                    |        |
| Autorizzazioni |              | Resa guasti<br>Fuori catalogo |        |
|                |              |                               |        |
| Numero         | Totale lordo | Totale copie                  | Azioni |

Messaggerie Libri Spa - Sede legale: via G.Verdi, 8 - 20090 Assago (MI) Cap. soc. € 5.000.000,00 I.V. - R.E.A. 1027477 - Registro delle imprese e codice fiscale/part.iva 04640860153 - Tel. (02)45774.1 r.a. - Fax(02)84406036 www.meli.it Direzione e coordinamento: EmmeEffe Libri S.p.A.

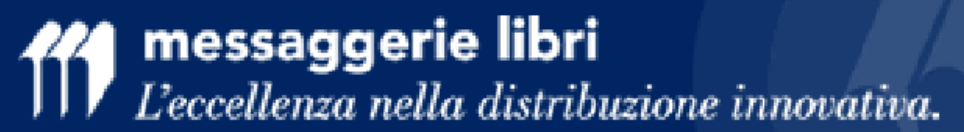

Nel caso di **resa libera, resa di volumi guasti e fuori catalogo** è possibile **creare il segnacollo senza associare un'autorizzazione**.

Per le **rese autorizzate**, invece, è necessario **associare almeno una delle autorizzazioni** presenti a sistema, inserite dagli agenti delle Reti Promozionali e consultabili nella sezione precedentemente illustrata. Se si conosce già il numero dell'autorizzazione, aprendo il menu a tendina sarà possibile selezionarlo e cliccare su *Crea*.

È possibile selezionare più di un'autorizzazione.

| Numero DDT                                                                                                    | Data DDT         |   |
|----------------------------------------------------------------------------------------------------|------------------|---|
| Numero DDT                                                                                                    |                  | ÷ |
|                                                                                                    |                  |   |
| Numero colli                                                                                                    | Stato segnacollo |   |
|                                                                                                    |                  |   |
| Numero colli<br>Autorizzazioni                                                                                    | Tipo resa        | ~ |
| Numero colli<br>Autorizzazioni<br>Autorizzazioni                                                                  | Tipo resa        | ~ |
| Numero coli<br>Autorizzazioni<br>Autorizzazioni<br>Autorizzazione nº 1900000813                                   | Tipo resa        | ~ |
| Numero celli<br>Autorizzazioni<br>Autorizzazioni<br>Autorizzazione nº 1900000813<br>Autorizzazione nº 1900001204  | Tipo resa        | ~ |
| Numero colli Autorizzazioni Autorizzazione nº 190000813 Autorizzazione nº 1900001204 Autorizzazione nº 1900001469 | Tipo resa        |   |

| Numero DDT   |              | Data DD1         |        |  |
|--------------|--------------|------------------|--------|--|
| 121          |              | 02/10/2020       |        |  |
| Numero colli |              | Stato segnacollo |        |  |
| 2            |              | Resa Buoni       | ×   ~  |  |
| Numero       | Totale lordo | Totale copie     | Azioni |  |
| 1800024909   | 630.00€      | 35               | ×      |  |
| 190000825    | 126.00€      | 10               | ×      |  |
|              |              |                  |        |  |

Diversamente, potrete creare il segnacollo e associare le autorizzazioni solo in un secondo momento. Basterà tornare nella sezione "**Autorizzazioni**", identificare l'autorizzazione da legare al segnacollo creato e cliccare sull'icona <sup>(c)</sup> che compare sulla destra: messaggerie libri L'eccellenza nella distribuzione innovativa.

| AUTORIZZAZIONI      |             |           |         |                                     |             |              |              |               |         |          |
|---------------------|-------------|-----------|---------|-------------------------------------|-------------|--------------|--------------|---------------|---------|----------|
| Autorizzazioni Aut  | orizzazioni |           |         |                                     | Data da     |              |              | 🗂 Data a      |         |          |
| ipo autorizzazione  | Tipo autor  | izzazione | Editori | Scegli gli editori                  |             |              | Reti         | cegli le reti |         |          |
|                     |             |           |         | CER                                 | CA          |              |              |               |         |          |
|                     |             |           |         |                                     |             |              |              |               |         |          |
| rovati 13 risultati |             |           |         | < 1                                 | 2           |              |              |               | 10      | ~        |
| Autorizzazione I    | Data        | Creato da | Tipo    | Editore                             | Rete        | Totale lordo | Totale copie | Numero DDT    | Data DD | o Azioni |
| 1900011174          |             |           | А       | FELTRINELLI EDITORE                 | FELTRINELLI | 376,40€      | 27           |               |         | 0        |
| 1900001469          |             |           | A       | CHIARE LETTERE S.R.L.               | PROLIBRO    | 202,80€      | 12           |               |         | •        |
| 1900001469          |             |           | A       | GUANDA                              | PROLIBRO    | 136,00€      | 8            |               |         | 0        |
| 1900001204          |             |           | Α       | FELTRINELLI EDITORE                 | FELTRINELLI | 286,00€      | 18           |               |         | 0        |
| 1900001204          |             |           | A       | GRIBAUDO - IF IDEE FELTRINELLI EDIT | FELTRINELLI | 107,90€      | 11           |               |         | 0        |
| 1900001204          |             |           | А       | MARSILIO EDITORI                    | FELTRINELLI | 160,00€      | 10           |               |         | •        |
| 1                   |             |           |         |                                     |             |              |              |               |         |          |

Comparsa la seguente schermata, cliccando sul menu a tendina sarà possibile selezionare il segnacollo appena creato:

|    | Tipo | Editore                                        | Rete              | Totale lordo | Totale copie | Numero DDT |
|----|------|------------------------------------------------|-------------------|--------------|--------------|------------|
| )  | A    | FELTRINELLI EDITORE                            | FELTRINELLI       | 376,40€      | 27           |            |
| RE | A    | Associa Segnacollo                             |                   |              |              |            |
| RE | A    | Selezionare il segnacolo da associare all'auto | orizzazione 19000 | 011174       |              |            |
| )  | A    | Scegli il segnacollo                           |                   |              | ~            |            |
| )  | A    | Segnacollo nº 9000000031 (DDT 32 del 2         | 2/10/2020)        |              |              |            |
| )  | A    | ANNULLA                                        |                   | ASSOCIA      |              |            |
| )  | A    | SONZOGNO EDITORI                               | FELIRINELLI       | 16,00€       | 1            |            |
|    | A    | IL MULINO                                      | PROMEDI           | 126,00€      | 10           | 121        |

Effettuata questa operazione, il segnacollo (numero dichiarazione 900000031) non sarà ancora confermato: l'utente potrà intervenire modificando le informazioni inserite (icona 🥙) o eliminando il segnacollo prodotto (icona 🧧 ). Cliccando sulla spunta verde a destra (icona 🖄 ), il segnacollo sarà confermato e i dati inseriti non potranno più essere modificati.

Messaggerie Libri Spa - Sede legale: via G.Verdi, 8 - 20090 Assago (MI) Cap. soc. € 5.000.000,00 I.V. - R.E.A. 1027477 - Registro delle imprese e codice fiscale/part.iva 04640860153 - Tel. (02)45774.1 r.a. - Fax(02)84406036 www.meli.it Direzione e coordinamento: EmmeEffe Libri S.p.A.

| Numero dichiarazione | Numero DDT | Data DDT  | Numero colli | Tipo resa  | Stato          | Azioni |
|----------------------|------------|-----------|--------------|------------|----------------|--------|
| 900000031            | 121        | 2/10/2020 | 2            | Resa Buoni | Non confermato | / 🖬 🗸  |

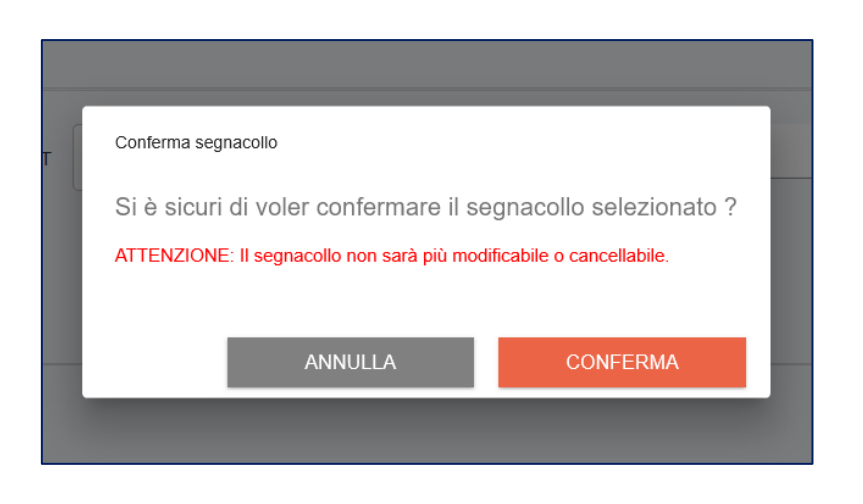

Se al segnacollo non è stata associata alcuna autorizzazione, prima della conferma comparirà il seguente messaggio:

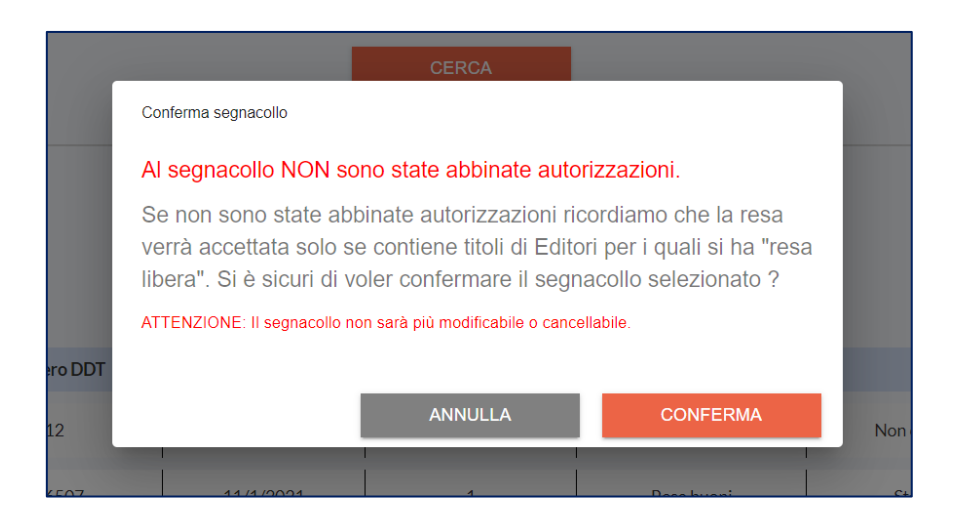

I segnacolli saranno quindi stampabili e applicabili sui colli:

|                                                                                                    | 900000030001                                                                  |                                        |            |  |
|----------------------------------------------------------------------------------------------------|-------------------------------------------------------------------------------|----------------------------------------|------------|--|
| Destinatario                                                                                                    |                                                                               | Mittente                               |            |  |
| MESSAGGERIE LIE<br>presso CEVA LOGIS<br>Via Benigno Zaccagi<br>Località Mattelotta -<br>27049 Stradella (PV<br>MODULO A4 – RES | BRI<br>ITICS ITALIA S.r.I.<br>nini, snc<br>Zona Industriale<br>)<br>E CLIENTI | Cod.Cliente: 00026                     |            |  |
| Tipo Resa                                                                                                    | buono                                                                         | DDT. Nº                                | 121        |  |
| Nº Colli                                                                                                    | 1/2                                                                           | DEL                                    | 02/10/2020 |  |
|                                                                                                    |                                                                               | Data limite ricevimento<br>a magazzino |            |  |
| 1/0                                                                                                    | 02                                                                            | DICH. di RESA: 900000030               |            |  |
|                                                                                                    | 900000030002                                                                  |                                        |            |  |
| Destinatario                                                                                                    |                                                                               | Mittente                               |            |  |
| MESSAGGERIE LIE<br>presso CEVA LOGIS<br>Via Benigno Zaccagi<br>Località Mattelotta -<br>27049 Stradella (PV<br>MODULO A4 – RES | BRI<br>ITICS ITALIA S.r.I.<br>nini, snc<br>Zona Industriale<br>)<br>E CLIENTI | Cod Cliente <sup>,</sup> 00026         |            |  |
| Tipo Resa                                                                                                    | buono                                                                         | DDT. Nº                                | 121        |  |
| Nº Colli                                                                                                    | 2/2                                                                           | DEL                                    | 02/10/2020 |  |
|                                                                                                    |                                                                               | Data limite ricevimento<br>a magazzino |            |  |
| 2/0                                                                                                    | 02                                                                            | DICH. di RESA: 9000000                 | 030        |  |

Per tutte le esigenze di supporto che si dovessero presentare potrete come sempre contattare l'Assistenza Clienti di Messaggerie Libri scrivendo a <u>assistenza.clienti@meli.it</u>, aprendo un ticket dal Portale Meli o contattando il numero verde **800.804.900**.

Buon lavoro, Messaggerie Libri